Massachusetts Department of Revenue Division of Local Services

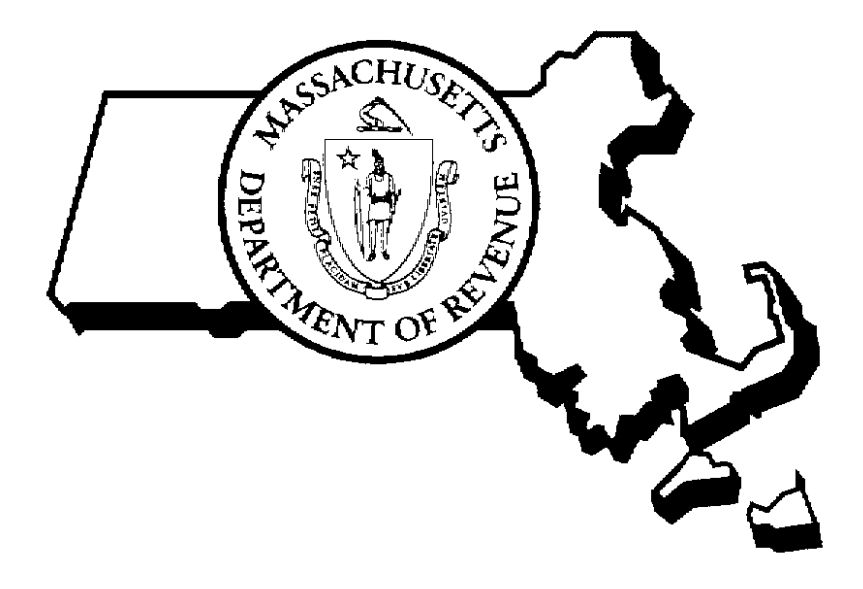

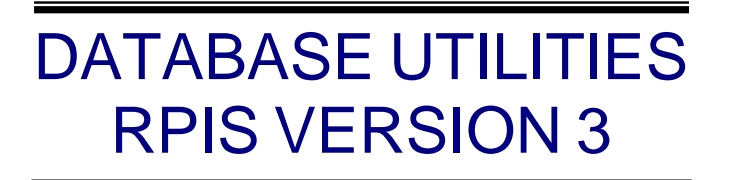

4/15/2005

Sean R. Cronin, Senior Deputy Commissioner of Local Services Kirsten Shirer, Deputy Director of Information Technology

# DATABASE MAINTENANCE UTILITIES Table of Contents

| Introduction                               |                                           |
|--------------------------------------------|-------------------------------------------|
| Accessing Data Management                  |                                           |
| Accessing the Utilities Menu               |                                           |
| Dbs Maint (Database Maintenance Utilities) |                                           |
| Local Settings                             | 6                                         |
| Context Help Settings                      | 6                                         |
| Table Column List                          | <b>7</b><br>7<br>9<br>9<br>11<br>11<br>14 |
| Data Dictionary                            |                                           |
| Unlock Parcel                              |                                           |
| For training and technical support         | Error! Bookmark not defined.              |

# Introduction

What are utilities?

The RPIS system contains many programs. Most programs deal with entering and managing real property data. Some programs provide other functions not directly relating to the data; these ancillary programs are known as utilities.

Utility programs used to be contained in a separate Utilities module. Starting with Version 3, the utility programs are now listed under the Utilities menu in the Data Management module.

Special system permissions are assigned to utility programs. A user with permission to use other programs in Data Management may or may not have permission to use various utility programs. The system administrator can add or modify these permissions if appropriate.

# Accessing Data Management

If there is an icon for Data Management, or DMT, on your desktop, double-click it to start the program.

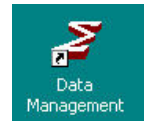

If you do not have an icon on the desktop: Click Start > Programs > Sigma Systems > Data Management.

| User ID  | I               | Connect         | l |
|----------|-----------------|-----------------|---|
| Password |                 | <u>C</u> ancel  | J |
| Database | САМА            | ▼ <u>A</u> bout | J |
|          | Enter user ID ( | and password    |   |

Enter your <u>User ID</u> and your <u>password</u>, then click the Connect button (or simply press the Enter key.)

# Accessing the Utilities Menu

| ZReal Property for COMMUNITY SOFTWARE CONSORTIUM on CAMA                                                                                                    | _ 🗆 🗙                                                                                                    |
|----------------------------------------------------------------------------------------------------|----------------------------------------------------------------------------------------------------|
| File Edit Value Record Reports Utilities Tools Options Help                                                                                                    | and the second second se |
|                                                                                                    |                                                                                                    |
| Search         Record Type       Inventory         Sales       2006         Month       Year         Ouery By       Parcel ID         Parcel ID       258.009.D-0004-0000.0         Address       Owner         Use Custom       Query Builder         SQL Runner       PID Load         Clear       Hew Parcel         Execute Query |                                                                                                    |
| Search by Parcel ID                                                                                                    |                                                                                                    |

The Utilities menu can be accessed from any DMT screen by clicking the word "Utilities" on the menu bar.

| Z R  | eal Pr | roperty | y for CON | MUNITY  | SOFTWA    | ARE CONSORTIUM on CAMA | - 🗆 × |
|------|--------|---------|-----------|---------|-----------|------------------------|-------|
| File | Edit   | Value   | Record    | Reports | Utilities | Tools Options Help     |       |
|      |        |         |           |         | •         |                        |       |
|      |        |         |           |         |           | Click Utilities on     |       |
|      |        |         |           |         |           | the menu bar           |       |
|      |        |         |           |         |           |                        |       |

Once "Utilities" is clicked, the Utilities menu will drop down, displaying a number of different utility categories.

| Utilities | Tools    | Options  |   |
|-----------|----------|----------|---|
| Dbs M     | 1aint    |          | ۲ |
| DMT I     | Maint    |          | • |
| Valua     | tion     |          | + |
| Cond      | o Table: | 5        | • |
| Cost/     | Land Ta  | ables    | + |
| Effect    | tive Age | e Tables | + |
| Incom     | ne Table | s        | × |
| Secur     | ity Mair | itenance | ⊁ |
| Conv      | ersion   |          | ٠ |

The arrows to the right of the menu options indicate that an additional menu is available for each utility category. Click a category to see its submenu.

Each category will be discussed below.

# Dbs Maint (Database Maintenance Utilities)

The Dbs Maint (Database Maintenance) utility menu is used to perform tasks that impact the database as a whole.

| Local Settings<br>Context Help Settings | <i>Local Settings</i> : used to set database defaults like community name and fiscal year <i>Context Help Settings</i> : used to modify some of the online help settings (you should not modify these yourself) |
|-----------------------------------------|----------------------------------------------------------------------------------------------------|
| Table/Column List<br>Data Dictionary    | <i>Table/Column list</i> : for customizing database fields and predefined values<br><i>Data Dictionary</i> : prints a definition of each table with field and value information                                 |
| Unlock Parcel                           | <i>Unlock Parcel</i> : removes the "locked" (or read only) attribute from a parcel                                                                                                    |

### Local Settings

The Local Settings dialog box is used to set certain global database defaults.

| Real Property - Local Settings           | <u>×</u>     |
|------------------------------------------|--------------|
| Jurisdiction COMMUNITY SOFTWARE CON      | SORTIUM      |
| Parcel ID Format 999/999.X-9999-9999.X   |              |
| Default Parcel Year 2006 🔲 User delimite | d Parcel ID  |
| ↓ Log Database Changes □ Log B           | atch Changes |
| Version Numbers                          | 1            |
| Data Management 6.0 Valuati              | on 6.0       |
| 🔲 Display Version Number Warr            | ning         |
| Max. PID List Lines Displayed 200        |              |
| <u>O</u> K <u>C</u> an                   | cel          |
|                                          |              |

The most important options are:

*Jurisdiction* – the text entered here will appear at the top of every printed report. Make sure the community or district name is spelled correctly.

Default Parcel Year - this tells RPIS what year to use in parcel selections and some other dialog screens.

Your community's CAMA advisor entered the local settings when the system was first installed. You should change the default year whenever Year Tag Rollover is run, or at the beginning of each new fiscal year. Contact CAMA Support before changing any other settings.

### **Context Help Settings**

These settings impact the online help system. Sigma Systems maintains the online help system so you should not modify any of these settings yourself.

### Table Column List

The Table/Column list utility allows customization of the data dictionary. Values can be added to the fields using classification lists, and user-defined fields can be added to records and data entry screens.

| Table Name    | PARCE       |                 | -               | 1      | т       | abla ülia | - D     |                 | Teh     |            |
|---------------|-------------|-----------------|-----------------|--------|---------|-----------|---------|-----------------|---------|------------|
| Tuble Hume    |             |                 |                 | -      |         | aple Alla | 18 J F  |                 | Tac     |            |
| Lapel         |             | labi            | e Abbr   PAR    | -      | Re      | port Orde | er [100 |                 | Ch      | lid Type j |
| Parent Table  |             |                 |                 |        | Sum     | nary For  | m   Y   |                 | Two     | Part Id N  |
| Maint. Form   | <u> </u>    |                 |                 |        |         | Key Lev   |         |                 | Commen  | ts Type    |
| Description   | PARCEL      |                 |                 | ]      |         | Tab Cour  | nt      |                 | Auto Re | number N   |
| ub Key 1 Name |             |                 |                 |        | Sub k   | (ey 1 Siz | e 📃     |                 | Allow N | lavigate   |
| ub Key 2 Name |             |                 |                 | -      | Sub k   | (ey 2 Siz | e 🗌     |                 |         |            |
|               | Column Name | (click to edit) | (click to edit) | Number | Order   | Туре      | Size    | (click to edit) | Field   | Low Valu   |
|               |             | Column Lobel    | Cavaan Lahal    | Caluma | Diselar | Column    | Caluma  | Disular, Maak   | Dag     |            |
|               | Column Name | (click to edit) | (click to edit) | Number | Order   | Туре      | Size    | (click to edit) | Field   | Low Valu   |
| ACTIVE        |             | Active          |                 | 1      | 5       | L         | 1.0     |                 | N       |            |
| STATE_USE_    | CD          | State Use Cd    |                 | 17     | 10      | L         | 3.0     |                 | Y       |            |
| OWN_ACCT_     | NUM         | Own Acct Nur    |                 | 56     | 15      | ۷         | 18.0    |                 | N       |            |
| ASSOC_PAR     | _1          | Assoc Par 1     |                 | 2      | 20      | ۷         | 20.0    |                 | N       |            |
| ASSOC_PAR     | _2          | Assoc Par 2     |                 | 3      | 25      | ۷         | 20.0    |                 | N       |            |
| PAR_ADD_NO    | D_1         | Par Add No 1    |                 | 4      | 30      | N         | 10.0    | ##########      | Y       |            |
| PAR_ADD_NO    | )_A         | Par Add No A    |                 | 66     | 35      | ٧         | 5.0     |                 | N       |            |
| PAR_ADD_NO    | )_2         | Par Add No 2    |                 | 5      | 40      | N         | 10.0    | ##########      | N       |            |
| PAR_ADD_ST    | <u>_</u> 1  | Par Add St 1    |                 | 6      | 45      | ٧         | 20.0    |                 | Y       |            |
| PAR_ADD_ST    | _2          | Par Add St 2    |                 | 7      | 50      | V         | 20.0    |                 | N       |            |
| 1 I           |             | •               |                 | ·      |         | •         |         |                 | •       |            |

The Table/Column Information screen has two parts: the table information section on top and the column information section on the bottom. To view or edit column information, first select the table from the dropdown list. The column list will be filled with columns from that specific table (the Parcel table is always displayed first by default.)

### Modifying a column's classification list

Some database columns have a list of options attached; these are called classification fields (column type "L"). Data typed into such columns has to match an option on this list. It is possible to add, delete or change options to most classification lists if the data is descriptive and doesn't affect value (consult CAMA Support before making any changes to a classification list.)

To modify a column's classification list, follow these steps:

- Select a table using the Table Name drop-down list.
- Use the scroll bar to locate a specific column name.
- Select the column by clicking once on the Column Name; the entire row will be highlighted.

| Label     RESDENCE     Table Abbr     RES     Report Order     2000     Child Ty       Parent Table     PARCEL     Summary Form     Y     Two Part       Maint, Form                                                                                                    | npe  D<br>tid  N<br>npe  <br>per  Y<br>ate | Ch<br>Tw<br>Commer<br>Auto Re<br>Allow N |                                 | r 2000<br>n Y<br>H 1 | oort Orde<br>nary Forn<br>Key Leve | Rep<br>Sumn      |                  | e Abbr RES                      | Tabl                            | RESIDENCE   | Label        |  |  |
|----------------------------------------------------------------------------------------------------|--------------------------------------------|------------------------------------------|---------------------------------|----------------------|------------------------------------|------------------|------------------|---------------------------------|---------------------------------|-------------|--------------|--|--|
| Parent Table         PARCEL         Summary Form         Y         Two Part           Main, Form                                                                                                    | t Id N<br>pe<br>per Y<br>ate               | Tw<br>Commer<br>Auto Re<br>Allow N       |                                 | n   Y<br>H   1       | nary Form<br>Key Leve              | Summ             |                  |                                 |                                 | PARCEL      |              |  |  |
| Maint, Form         Key Level         1         Comments Tyl           Description         RESIDENCE                                                                                                    | npe  <br>ber  Y<br>ate                     | Commer<br>Auto Re<br>Allow N             |                                 | # <u>1</u>           | Key Leve                           |                  |                  |                                 |                                 |             | Parent Table |  |  |
| Description         RESIDENCE         Image         Tab Court         Auto Renumb           bi Key 1 Name         RECD1         Sub Key 1 Size         4         Allow Navige           umn List         Sub Key 2 Size         Sub Key 2 Size         4         Allow Navige           Column Name         Column Label         Screen Label         Column         Column         Display Mask         Reg.           SKETCH         Sketch         1         5         V         2000.0         N         State Use Cd         2         10         L         3.0         Y         OCCUPANCY         Occupancy         3         15         N         1.0         #         Y         EDO_STYLE         EDO_STYLE         EDG Style         4         20         2         1.0         N         N                                                                                                    | ber  Υ<br>ate                              | Auto Re<br>Allow N                       |                                 |                      |                                    |                  |                  |                                 |                                 |             | Maint. Form  |  |  |
| Sub Key 1 Size 4         Allow Navige           Sub Key 1 Size 4         Allow Navige           Sub Key 1 Size 4         Allow Navige           sub Key 2 Size           Column Name         Column Label         Column Display         Column Column         Column Column Column Column         Column Column                                                                                                    | ate 🦳                                      | Allow N                                  |                                 | π                    | Таb Соип                           | 1                |                  |                                 | Description                     |             |              |  |  |
| Sub Key 2 Size           Sub Key 2 Size           Sub Key 2 Size           Column Label         Column Display         Column Column Display         Column Column Colum |                                            |                                          |                                 | 9 4                  | ey 1 Size                          | Sub K            |                  | ey 1 Name RECID1                |                                 |             |              |  |  |
| unn List           Column Name         Column Label<br>(click to edit)         Screen Label<br>(click to edit)         Column<br>(click to edit)         Display<br>(click to edit)         Column<br>State         Display<br>(click to edit)         Column<br>State         Display<br>(click to edit)         Column<br>State         Display<br>(click to edit)         Column<br>State         Column<br>State         State         1         5         V         2000.0         N         N           STATE_USE_CD         State         Use         2         10         L         3.0         Y         Occupancy         0         Y         Occupancy         Y         ElLOS_STYLE         Eldg/Style         4         20         L         2.0         Y         CONVERSION         Conversion         5         2.5         L         1.0         N         X                                                                                                    |                                            |                                          |                                 |                      | ey 2 Size                          | Sub K            | 1                |                                 |                                 |             | b Key 2 Name |  |  |
| Column Name         Column Label         Screen Label         Column         Display         Column         Display Mask<br>(click to edit)         Reg.<br>(click to edit)           SKETCH         Sketch         1         5         V         200.0         N           STATE_USE_CD         State Use Cd         2         10         L         30         Y           OCCUPANCY         Occupancy         3         15         N         1.0         #         Y           CONVERSION         Conversion         5         25         L         1.0         N                                                                                                    |                                            |                                          |                                 |                      |                                    |                  |                  |                                 |                                 |             | umn List ——— |  |  |
| Sketch         1         5         Y         2000.0         N           STATE_USE_CD         State Use Cd         2         10         L         3.0         Y           OCCUPANCY         Occupancy         3         15         N         1.0         #         Y           BLOG_STYLE         Blog/Style         4         20         L         2.0         Y           CONVERSION         Conversion         5         2.5         L         1.0         N                                                                                                    | .ow Valu                                   | Req.<br>Field                            | Display Mask<br>(click to edit) | Column<br>Size       | Column<br>Type                     | Display<br>Order | Column<br>Number | Screen Label<br>(click to edit) | Column Label<br>(click to edit) | Column Name |              |  |  |
| STATE_USE_CD         State Use Cd         2         10         L         3.0         Y           OCCUPANCY         Occupancy         3         15         N         1.0         #         Y           BLDG_STYLE         Bldg Style         4         20         L         2.0         Y           CONVERSION         Conversion         5         25         L         1.0         N                                                                                                    |                                            | N                                        |                                 | 2000.0               | V                                  | 5                | 1                |                                 | Sketch                          |             | SKETCH       |  |  |
| OCCUPANCY         Occupancy         3         15         N         1.0         #         Y           ELDG_STYLE         Bldg Style         4         20         L         2.0         Y           CONVERSION         Conversion         5         2.5         L         1.0         N                                                                                                    |                                            | Y                                        |                                 | 3.0                  | L                                  | 10               | 2                |                                 | State Use Cd                    | CD          | STATE_USE_   |  |  |
| BL0g_Style         4         20         L         2.0         Y           CONVERSION         Conversion         5         25         L         1.0         N                                                                                                    |                                            | Y                                        | #                               | 1.0                  | N                                  | 15               | 3                |                                 | Occupancy                       | 8           | OCCUPANCY    |  |  |
| CONVERSION Conversion 5 25 L 1.0 N                                                                                                    |                                            | Y                                        |                                 | 2.0                  | L .                                | 20               | 4                |                                 | Bldg Style                      |             | BLDG_STYLE   |  |  |
|                                                                                                    |                                            | N                                        |                                 | 1.0                  | L                                  | 25               | 5                |                                 | Conversion                      | lý.         | CONVERSION   |  |  |
| STORY_HEIGHT Story Height 6 30 N 4.2 ##.00 Y                                                                                                    | 1                                          | Y                                        | ##.00                           | 4.2                  | N                                  | 30               | 6                |                                 | Story Height                    | нт          | STORY_HEIGI  |  |  |
| ROOF_TYPE         Roof Type         7         35         L         1.0         Y                                                                                                    |                                            | Y                                        |                                 | 1.0                  | L                                  | 35               | 7                |                                 | Roof Type                       |             | ROOF_TYPE    |  |  |
| ROOFING Roofing 8 40 L 2.0 Y                                                                                                    |                                            | Y                                        |                                 | 2.0                  | L                                  | 40               | 8                |                                 | Roofing                         |             | ROOFING      |  |  |
| EXT_VVALL_TYP Ext Wall Typ 9 45 L 2.0 Y                                                                                                    |                                            | Y                                        |                                 | 2.0                  | L                                  | 45               | 9                |                                 | Ext Wall Typ                    | YP          | EXT_WALL_T   |  |  |
| MASONRY_TRIM Masonry Trim 10 50 N 4.0 #### N                                                                                                    |                                            | N                                        | ####                            | 4.0                  | N                                  | 50               | 10               |                                 | Masonry Trim                    | RIM         | MASONRY_T    |  |  |
|                                                                                                    |                                            |                                          |                                 |                      |                                    |                  |                  |                                 |                                 |             |              |  |  |

• Click the Values button at the bottom of the screen to display the current Values list.

| I able h                               | lame                                                   |                                                                                                    |                   | Ŧ        |
|----------------------------------------|--------------------------------------------------------|----------------------------------------------------------------------------------------------------|-------------------|----------|
| Colum                                  | Name                                                   |                                                                                                    |                   | -        |
| Col                                    |                                                        | ing values from this or                                                                                                    | olumo:            |          |
|                                        | unins us                                               | sing values from this c                                                                                                    | Jiunin.           | _        |
|                                        |                                                        |                                                                                                    |                   |          |
|                                        |                                                        |                                                                                                    |                   |          |
|                                        |                                                        |                                                                                                    |                   |          |
|                                        |                                                        |                                                                                                    |                   |          |
|                                        |                                                        |                                                                                                    |                   |          |
|                                        |                                                        |                                                                                                    |                   |          |
|                                        |                                                        |                                                                                                    |                   |          |
|                                        |                                                        | - • •                                                                                                    | 2012              |          |
|                                        | This                                                   | s field's current valu                                                                                                    | ies               |          |
| Seq                                    | This<br>Code                                           | s field's current valu<br>Descriptio                                                                                                  | ies<br>on         | <u> </u> |
| Seq<br>1                               | This<br>Code<br>BN                                     | s field's current valu<br>Descriptio<br>COTTGE-BNGLW                                                                                  | i <b>es</b><br>on |          |
| Seq<br>1<br>2                          | This<br>Code<br>BN<br>RN                               | s field's current valu<br>Descriptio<br>COTTGE-BNGLW<br>RANCH                                                                         | nes<br>Dn         | <u> </u> |
| Seq<br>1<br>2<br>3                     | This<br>Code<br>BN<br>RN<br>RR                         | Field's current value<br>Descriptic<br>COTTGE-BNGLW<br>RANCH<br>RAISED-RANCH                                                          | nes<br>Dr         |          |
| Seq<br>1<br>2<br>3                     | This<br>Code<br>BN<br>RN<br>RR<br>SL                   | Field's current value<br>Description<br>COTTGE-BNGLW<br>RANCH<br>RAISED-RANCH<br>SPLIT-LEVEL                                          | on                |          |
| Seq<br>1<br>2<br>3<br>4<br>5           | This<br>Code<br>BN<br>RN<br>RR<br>SL<br>CP             | Field's current value<br>Descriptic<br>COTTGE-BNGLW<br>RANCH<br>RAISED-RANCH<br>SPLIT-LEVEL<br>CAPE-COD                               | ies<br>on         |          |
| Seq<br>1<br>2<br>3<br>4<br>5<br>6      | This<br>Code<br>BN<br>RN<br>RN<br>RR<br>SL<br>CP<br>RC | Field's current value<br>Description<br>COTTGE-BNGLW<br>RANCH<br>RAISED-RANCH<br>SPLIT-LEVEL<br>CAPE-COD<br>RAISED-CAPE               | ies<br>on         |          |
| Seq<br>1<br>2<br>3<br>4<br>5<br>6<br>7 | This<br>Code<br>BN<br>RN<br>RR<br>SL<br>CP<br>RC<br>CL | Field's current value<br>Description<br>COTTGE-BNGLW<br>RANCH<br>RAISED-RANCH<br>SPLIT-LEVEL<br>CAPE-COD<br>RAISED-CAPE<br>COLONIAL   | ies<br>on         |          |
| Seq<br>1<br>2<br>3<br>4<br>5<br>6<br>7 | This<br>Code<br>BN<br>RN<br>RR<br>SL<br>CP<br>RC<br>CL | Field's current value<br>Description<br>COTTGE-BINGLW<br>RAINCH<br>RAISED-RANCH<br>SPLIT-LEVEL<br>CAPE-COD<br>RAISED-CAPE<br>COLONIAL | es<br>on          |          |

- To *add a value* to the list: scroll to the bottom of the list and click the last row. Press the Insert key to open a new, blank line at the bottom of the list. Type the sequence number (add one to the last number shown), the new code and a description. Use the Tab key or the mouse to move from field to field.
- To *modify an existing value*: simply type over any existing entries.
- To *delete a value*: click the gray box to the left of the sequence number to select a value row and press the Delete key.
- Click OK to save the changes, or Cancel to disregard them.

Click OK on the Table/Column list screen to save changes.

### Adding a Custom User Field

Each table contains a certain number of spare "user" fields. These fields can be customized according to a community's specific needs.

There are several types of fields that can be customized:

| Field Type | User      | Used for:                                |
|------------|-----------|------------------------------------------|
|            | fieldname |                                          |
| Character  | Userchar  | Descriptive data where any entry is okay |
| Numeric    | Usernum   | Numeric data                             |
| List       | Userlist  | Data where specific entries are required |
| Date       | Userdate  | Dates                                    |

Sigma Systems has assigned a variety of user fields, using a variety of field lengths, to each table. They do not appear in the data entry screens until they are modified using the Table/Column List utility. When customized, user fields appear on the Local sheet of each record in the position that's been pre-assigned by Sigma Systems.

In the examples below, District information will be added to the Parcel table using the different field types. When deciding what kind of user field to add, it is important to consider not only the type of information to be stored, but how the information will be pulled back out of the database in reports. Sometimes the character type is the right choice, and sometimes the user list type is more appropriate. Sometimes numeric data can be stored in a character field and sometimes it needs to be a numeric field. It is vitally important to analyze the data to be stored before modifying the user fields; it may not be possible to change the field type once the data has been entered.

#### Adding a character field

In this example a character type field labeled "District" will be added to the parcel table.

In the Table/Column List screen select the Parcel table.

Scroll down the column list and locate the USERCHAR fields. Click on the field you wish to customize. This example uses USERCHAR\_9, which will be customized as "District."

| In Link                                                                                                    | ie/ column informa                    | cion                                                                                                    |                                 |                                        |                                              |                                 |                                                             |                                 |                            |             |                               |
|----------------------------------------------------------------------------------------------------|---------------------------------------|----------------------------------------------------------------------------------------------------|---------------------------------|----------------------------------------|----------------------------------------------|---------------------------------|-------------------------------------------------------------|---------------------------------|----------------------------|-------------|-------------------------------|
| Table Marca                                                                                                    | ADCE                                  |                                                                                                    |                                 | 1                                      |                                              |                                 |                                                             |                                 |                            |             |                               |
| Table Name 📓                                                                                                    | ARUEL                                 |                                                                                                    |                                 | 1                                      | Т                                            | able Alia                       | as   P                                                      |                                 | Tal                        | ble Type ID |                               |
| Label   F                                                                                                    | PARCEL                                | Tabl                                                                                                    | e Abbr   PAR                    |                                        | Re                                           | port Ord                        | er 100                                                      |                                 | Ch                         | ild Type    |                               |
| Parent Table                                                                                                    |                                       |                                                                                                    |                                 |                                        | Sum                                          | nary For                        | m   Y                                                       |                                 | Tw                         | o Part Id N |                               |
| Maint. Form                                                                                                    |                                       |                                                                                                    |                                 |                                        |                                              | Key Lev                         | el 0                                                        |                                 | Commer                     | nts Type    |                               |
| Description F                                                                                                    | PARCEL                                |                                                                                                    |                                 |                                        |                                              | Tab Cou                         | nt 📃                                                        |                                 | Auto Re                    | enumber N   |                               |
| ub Key 1 Name 🗌                                                                                                    |                                       |                                                                                                    |                                 |                                        | Sub k                                        | Key 1 Siz                       | ze 📃                                                        |                                 | Allow N                    | lavigate    |                               |
| ub Key 2 Name 🗌                                                                                                    |                                       |                                                                                                    |                                 |                                        | Sub k                                        | (ey 2 Siz                       | ze 🗌                                                        |                                 |                            |             |                               |
| Co                                                                                                    | olumn Name                            | Column Label<br>(click to edit)                                                                                            | Screen Label<br>(click to edit) | Column I<br>Number                     | Display<br>Order                             | Column<br>Type                  | Column<br>Size                                              | Display Mask<br>(click to edit) | Req.<br>Field              | Low Valu    |                               |
| Co                                                                                                    | olumn Name                            | (click to edit)                                                                                                    | (click to edit)                 | Number                                 | Order                                        | Туре                            | Size                                                        | (click to edit)                 | Field                      | Low Valu    |                               |
| ACTIVE                                                                                                    |                                       | Active                                                                                                    |                                 | 1                                      | 5                                            | L                               | 1.0                                                         |                                 | N                          |             | Scroll down the list of field |
| STATE LISE CE                                                                                                    | D                                     | State Use Cd                                                                                                    |                                 | 17                                     | 10                                           | L                               | 3.0                                                         |                                 | Y                          |             | until the USERCHAR field      |
| 0                                                                                                    |                                       |                                                                                                    |                                 |                                        |                                              |                                 |                                                             |                                 |                            |             |                               |
| OWN_ACCT_NU                                                                                                    | JM                                    | Own Acct Nur                                                                                                    |                                 | 56                                     | 15                                           | V                               | 18.0                                                        |                                 | N                          |             |                               |
| OWN_ACCT_NL<br>ASSOC_PAR_1                                                                                             | JM                                    | Own Acct Nur<br>Assoc Par 1                                                                                                |                                 | 56<br>2                                | 15<br>20                                     | V<br>V                          | 18.0<br>20.0                                                |                                 | N<br>N                     |             | are visible                   |
| OWN_ACCT_NL<br>ASSOC_PAR_1<br>ASSOC_PAR_2                                                                              | ЫМ<br>2                               | Own Acct Nur<br>Assoc Par 1<br>Assoc Par 2                                                                                 |                                 | 56<br>2<br>3                           | 15<br>20<br>25                               | V<br>V<br>V                     | 18.0<br>20.0<br>20.0                                        |                                 | N<br>N<br>N                |             | are visible                   |
| OWN_ACCT_NL<br>ASSOC_PAR_1<br>ASSOC_PAR_2<br>PAR_ADD_NO_                                                               | JM<br>2<br>1                          | Own Acct Nur<br>Assoc Par 1<br>Assoc Par 2<br>Par Add No 1                                                                 |                                 | 56<br>2<br>3<br>4                      | 15<br>20<br>25<br>30                         | V<br>V<br>V<br>N                | 18.0<br>20.0<br>20.0<br>10.0                                | ****                            | N<br>N<br>N<br>Y           |             | are visible                   |
| OWN_ACCT_NL<br>ASSOC_PAR_1<br>ASSOC_PAR_2<br>PAR_ADD_NO_<br>PAR_ADD_NO_                                                | JM<br>2<br>1<br>A                     | Own Acct Nur<br>Assoc Par 1<br>Assoc Par 2<br>Par Add No 1<br>Par Add No A                                                 |                                 | 56<br>2<br>3<br>4<br>66                | 15<br>20<br>25<br>30<br>35                   | V<br>V<br>N<br>V                | 18.0<br>20.0<br>20.0<br>10.0<br>5.0                         | ****                            | N<br>N<br>Y<br>N           |             | are visible                   |
| OWN_ACCT_NL<br>ASSOC_PAR_1<br>ASSOC_PAR_2<br>PAR_ADD_NO_<br>PAR_ADD_NO_<br>PAR_ADD_NO_                                 | JM<br>2<br>1<br>,A<br>2               | Own Acct Nur<br>Assoc Par 1<br>Assoc Par 2<br>Par Add No 1<br>Par Add No A<br>Par Add No 2                                 |                                 | 56<br>2<br>3<br>4<br>66<br>5           | 15<br>20<br>25<br>30<br>35<br>40             | V<br>V<br>N<br>V                | 18.0<br>20.0<br>20.0<br>10.0<br>5.0<br>10.0                 | *****                           | N<br>N<br>Y<br>N           |             | are visible                   |
| OWN_ACCT_NL<br>ASSOC_PAR_1<br>ASSOC_PAR_2<br>PAR_ADD_NO_<br>PAR_ADD_NO_<br>PAR_ADD_NO_<br>PAR_ADD_ST_1                 | JM<br>2<br>1<br>A<br>2<br>1           | Own Acct Nur<br>Assoc Par 1<br>Assoc Par 2<br>Par Add No 1<br>Par Add No A<br>Par Add No 2<br>Par Add St 1                 |                                 | 56<br>2<br>3<br>4<br>66<br>5<br>6      | 15<br>20<br>25<br>30<br>35<br>40<br>45       | V<br>V<br>N<br>V<br>N<br>V      | 18.0<br>20.0<br>20.0<br>10.0<br>5.0<br>10.0<br>20.0         | ****                            | N<br>N<br>Y<br>N<br>N      |             | are visible                   |
| OWN_ACCT_NL<br>ASSOC_PAR_1<br>ASSOC_PAR_2<br>PAR_ADD_NO_<br>PAR_ADD_NO_<br>PAR_ADD_NO_<br>PAR_ADD_ST_1<br>PAR_ADD_ST_1 | UM<br>2<br>1<br>A<br>2<br>1<br>2<br>2 | Own Acct Nur<br>Assoc Par 1<br>Assoc Par 2<br>Par Add No 1<br>Par Add No A<br>Par Add No 2<br>Par Add St 1<br>Par Add St 2 |                                 | 56<br>2<br>3<br>4<br>66<br>5<br>6<br>7 | 15<br>20<br>25<br>30<br>35<br>40<br>45<br>50 | V<br>V<br>N<br>V<br>N<br>V<br>V | 18.0<br>20.0<br>20.0<br>10.0<br>5.0<br>10.0<br>20.0<br>20.0 | *****                           | N<br>N<br>Y<br>N<br>Y<br>N |             | are visible                   |
| OWN_ACCT_NL<br>ASSOC_PAR_1<br>ASSOC_PAR_2<br>PAR_ADD_NO_<br>PAR_ADD_NO_<br>PAR_ADD_ST_<br>PAR_ADD_ST_1                 | JM<br>2<br>1<br>A<br>2<br>1<br>2<br>2 | Own Acct Nur<br>Assoc Par 1<br>Assoc Par 2<br>Par Add No 1<br>Par Add No A<br>Par Add No 2<br>Par Add St 1<br>Par Add St 2 |                                 | 56<br>2<br>3<br>4<br>66<br>5<br>6<br>7 | 15<br>20<br>25<br>30<br>35<br>40<br>45<br>50 | V<br>V<br>N<br>V<br>N<br>V<br>V | 18.0<br>20.0<br>20.0<br>10.0<br>5.0<br>10.0<br>20.0<br>20.0 | ****                            | N<br>N<br>Y<br>N<br>Y<br>N |             | are visible                   |

Note: USERCHAR fields have varying maximum lengths. Make sure you choose a field with a Column Size large enough to contain the data you wish to store.

Click the Column Label field in the row you wish to customize; a Label box will appear. Replace the generic field label with your own description and click Close. Capitalization does not matter. Even though the box appears spacious, there is a maximum length for the label; characters typed in excess of the maximum will not be displayed.

|          | Replace the gene  | ric  |
|----------|-------------------|------|
| District | column label with | na 🔤 |
|          |                   |      |
|          |                   |      |
|          |                   |      |
|          |                   |      |
|          | Close             |      |

While the row is still selected, scroll to the right and type an "A" in the Special Action column. This tells the system to add the column to the table's data management screen.

| Column Name | Low Value | High Value | Override<br>Allowed | Zero<br>Allowed | Special<br>Action |
|-------------|-----------|------------|---------------------|-----------------|-------------------|
| USERCHAR_9  |           |            | Y                   | N               | A 🗲               |

Click OK to save the change and return to Data Management. The customized field will appear on the first Local sheet:

| Real Property for COMMUNITY SOFTWARE CONSO<br>File Edit Value Record Reports Utilities Tools Or                                                                                                    | RTIUM on CAMA: [PARCEL]               | UPDATE                                               |                                    | <u> </u> |                                                                                   |
|----------------------------------------------------------------------------------------------------|---------------------------------------|------------------------------------------------------|------------------------------------|----------|-----------------------------------------------------------------------------------|
|                                                                                                    | <u>2</u> <u>2</u> <del>6</del>        | 🖳 🖪 🖉 🖉 🖉                                            |                                    |          |                                                                                   |
| Parcel ID 268/009.D-0004-0000.0<br>State Use Code 071 - CH61A-RES<br>Address 228 BARDWELLS FERRY RD.<br>Owner RICHARDSON, DONALD S. & DOROT                                                                                                    | Parcel Year 2006<br>Active Y<br>HY C. | Sale Date<br>Land Value<br>Bidg Value<br>Final Value | 0 / 0<br>51900<br>179600<br>231500 | *<br>•   |                                                                                   |
| Picture Dir/Filename VALUATION (1) VALUATION (1) VALUE HIST (14) LAND (8) FIESIDENCE (1) CONDO UNIT (0) CONDO UNIT (0) CONDO SECT (0) CONDO SECT (7) CONDO SECT (7) CONDO S | Sales Local1 Local2                   | -                                                    |                                    |          | New character field<br>District appears on<br>the Parcel table's<br>Local1 sheet. |
| Enter USERLIST_9 or select from list                                                                                                    |                                       |                                                      |                                    |          |                                                                                   |

#### Adding a numeric field

- To add a numeric field, select the table as described above and scroll down to the USERNUM fields.
- Click the Column Label field and replace the generic label. Click Close.

| Column Name | Column Label<br>(click to edit) | Screen Label<br>(click to edit) | Column<br>Number | Display<br>Order | Column<br>Type | Column<br>Size | Display Mask<br>(click to edit) | Req.<br>Field | Low Va |
|-------------|---------------------------------|---------------------------------|------------------|------------------|----------------|----------------|---------------------------------|---------------|--------|
| USERLIST_8  | Userlist 8                      |                                 | 101              | 485              | L              | 4.0            |                                 | N             |        |
| USERLIST_9  | Updt Bidg Pct                   |                                 | 102              | 490              | L              | 4.0            |                                 | N             |        |
| USERLIST_10 | Updt Land Pct                   | <hr/>                           | 103              | 495              | L              | 4.0            |                                 | N             |        |
| USERNUM_1   | Pct in District                 | )                               | 104              | 500              | N              | 12.2           | #########.00                    | N             |        |
| USERNUM_2   | Usernun 2                       |                                 | 105              | 505              | N              | 12.2           | #########.00                    | N             |        |
| USERNUM_3   | Usernum 3                       |                                 | 106              | 510              | N              | 12.2           | #########.00                    | N             |        |
| USERNUM_4   | Usernum 4                       |                                 | 107              | 515              | N              | 12.2           | #########.00                    | N             |        |
| USERNUM_5   | Usernum 5                       |                                 | 108              | 520              | N              | 12.2           | #########.00                    | N             |        |
| USERNUM_6   | Usernum 6                       |                                 | 109              | 525              | N              | 12.2           | #########.00                    | N             |        |
| USERNUM_7   | Usernum 7                       |                                 | 110              | 530              | N              | 12.2           | #########.00                    | N             |        |

- While the row is still selected, scroll to the right and type an "A" in the Special Action column. This tells the system to add the column to the table's data management screen.
- If you wish to restrict data to a certain range of numbers, enter the lowest acceptable value in the Low Value column and the highest acceptable value in the High Value column.
- Click OK to save the change and return to Data Management. The customized field will appear on the Local sheet.

#### Adding a List field

To add a classification list field, select the table as described above and scroll down to the USERLIST fields. Click the Column Label field and replace the generic label. Click Close.

To build a list of acceptable values for data entry, click the Values button. A blank Values List dialog box will appear.

| Use va<br>Table N<br>Column | alues from oth<br>ame Name | ner column   | Load other value | P       | ress t  | he         | Ir         |
|-----------------------------|----------------------------|--------------|------------------|---------|---------|------------|------------|
| Colu                        | imns using ve              | alues from f | this column:     | w<br>th | ne mo   | ), a<br>us | t c<br>e t |
|                             | This field                 | l's current  | t values         | C       | our sai | mp<br>Jo   | ole        |
| Seq                         | Code                       | Des          | cription         |         | 101 1   |            | •          |
|                             |                            |              |                  | -       |         | E<br>V     | Ent<br>val |
|                             |                            |              |                  |         | 5       | 1          | Y          |
| ·                           | 08                         |              | Cancel           |         |         | 2          | N          |
|                             |                            |              |                  |         |         |            |            |
|                             |                            |              |                  |         |         |            |            |
|                             |                            |              |                  |         |         |            |            |
|                             |                            |              |                  |         |         |            |            |

Press the Insert key to start inserting values in the list: type a sequence number (start with 1), a code and a code description for each allowable value. Use the Tab key or he mouse to move from column to column.

Our sample field, Fire District, will have only two acceptable values: Y for Yes, and N for No.

| 1 | Y   | YES |
|---|-----|-----|
| 2 | ! N | NO  |
|   |     |     |
|   |     |     |
|   |     |     |
|   |     |     |
|   |     |     |
|   |     |     |

Click OK to save the list and return to the Table/Column List screen.

#### Using values from another list

If another classification list column already contains a list of values that you wish to use again, you can tie the existing list to your new field.

| Column Name | Column Label<br>(click to edit) | Screen Label<br>(click to edit) | Column<br>Number | Display<br>Order | Column<br>Type | Column<br>Size | Display Mask<br>(click to edit) | Req.<br>Field | Low Va |
|-------------|---------------------------------|---------------------------------|------------------|------------------|----------------|----------------|---------------------------------|---------------|--------|
| USERCHAR_19 | Userchar 19                     |                                 | 92               | 440              | V              | 100.0          |                                 | N             |        |
| USERCHAR_20 | Picture Dir/File                |                                 | 93               | 445              | V              | 20.0           |                                 | N             |        |
| USERLIST_1  | Fire District                   |                                 | 94               | 450              | L              | 4.0            |                                 | N             |        |
| USERLIST_2  | Water District                  |                                 | 95               | 455              | L              | 4.0            |                                 | N             |        |
| USERLIST_3  | Userlist 3                      |                                 | 96               | 460              | L              | 4.0            |                                 | N             |        |
| USERLIST_4  | Userlist 4                      |                                 | 97               | 465              | L              | 4.0            |                                 | N             |        |
| USERLIST_5  | Userlist 5                      |                                 | 98               | 470              | L              | 4.0            |                                 | N             |        |
| USERLIST_6  | Userlist 6                      |                                 | 99               | 475              | L              | 4.0            |                                 | N             |        |
| JSERLIST_7  | Userlist 7                      |                                 | 100              | 480              | L              | 4.0            |                                 | N             |        |
| USERLIST_8  | Userlist 8                      |                                 | 101              | 485              | L              | 4.0            |                                 | N             |        |
|             |                                 |                                 |                  |                  |                |                |                                 |               | 2      |
|             |                                 |                                 |                  |                  |                |                |                                 |               |        |

In our example we created a Fire District field using USERLIST\_1 with a value list of Y and N. We can add a second field, Water District using USERLIST\_2 and use the same value list without retyping the value list.

To attach an existing value list to another field:

- Once the new field label has been assigned, click Values to see the Value List dialog box.
- Check the Use Values from Other Column check box (click inside the box and a check will appear.)
- In the Column Name drop-down list select the USERLIST\_1 column (the column that has the Y/N list we wish to reuse.)
- Click the Load Other Values button. The values from the Fire District field will be loaded to the new Water District field.
- Click OK to save the list and return to the Table/Column List screen.

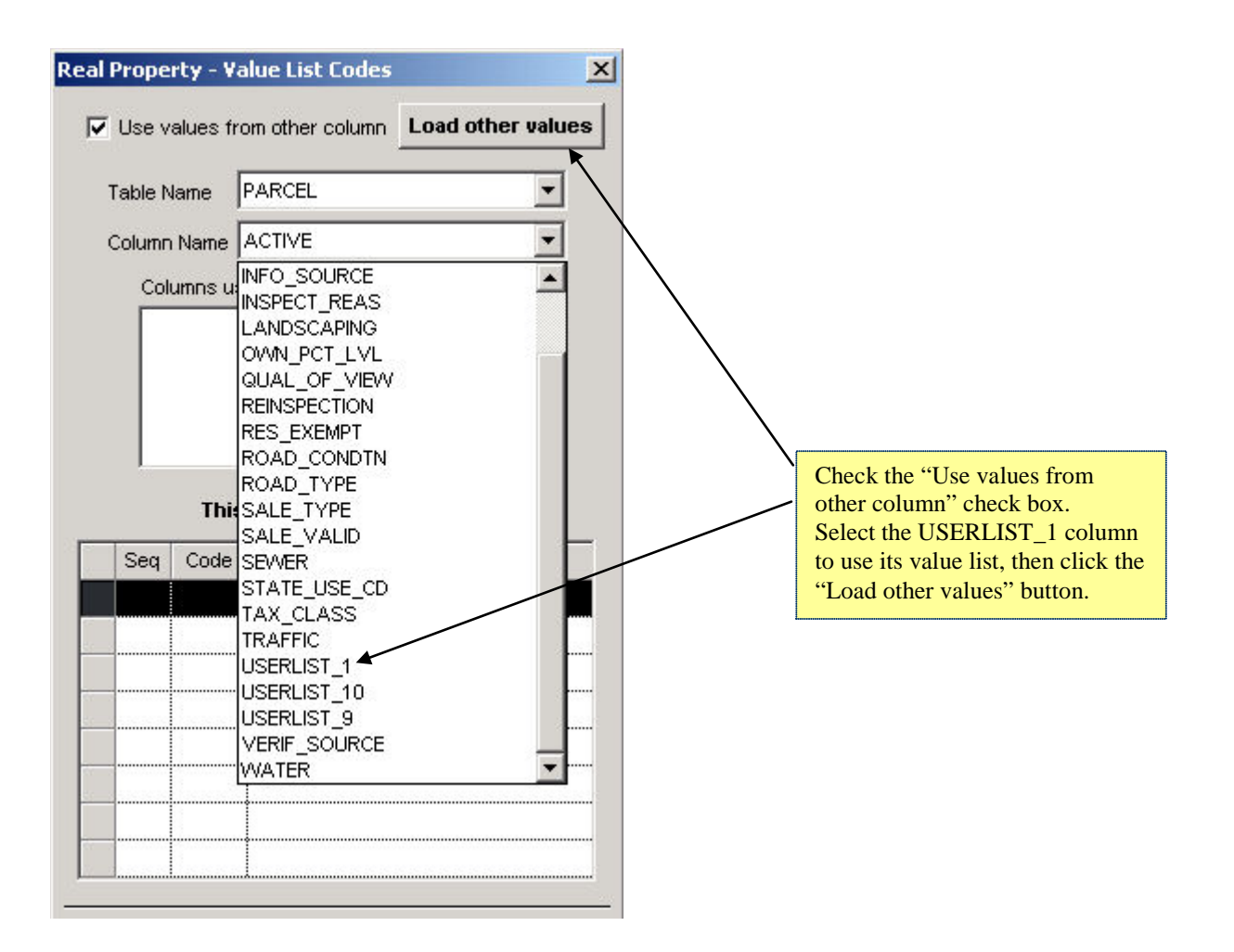

#### Adding a Date column

- To add a date field, select the table as described above and scroll down to the USERDATE fields.
- Click the Column Label field and replace the generic label. Click Close.
- While the row is still selected, scroll to the right and type an "A" in the Special Action column. This tells the system to add the column to the table's data management screen.
- Click OK to save the change and return to Data Management. The customized field will appear on the Local sheet.

#### Editing a column's range of values

A numeric column will sometimes have a range of values assigned to it that limits acceptable data to numbers within that range. Occasionally a parcel will have unique characteristics like an overly large number of rooms or perimeter measurements that exceed the norm. This data can be entered but will be considered an error by the error checking system. If enough properties have the same data to make this a problem, the range can be changed to accommodate the larger (or smaller) values.

To modify a numeric column's range of values:

- Select the column from the column list
- Scroll to the Low Value and High Value columns
- Modify the entries as required and click OK to save the change.

In the example below, the upper limit attached to a detached structure's Sound Value isn't high enough. To increase the upper limit the Sound Value column's High Value entry is manually changed from 100000 to 20000.

| eal Property - Table/Column Informatio                | n                            |                                |                                             |                                                                |                                                           |                                                                         | 2                                                      | 1         |            |
|-------------------------------------------------------|------------------------------|--------------------------------|---------------------------------------------|----------------------------------------------------------------|-----------------------------------------------------------|-------------------------------------------------------------------------|--------------------------------------------------------|-----------|------------|
| Table List                                            |                              | Table Abbr DE                  | Σ<br>Τ<br>Π<br>Π<br>S                       | Table .<br>Report C<br>Summary I<br>Key L<br>Tab C<br>ub Key 1 | Alias DS<br>rider 7000<br>Form Y<br>evel 1<br>ount Size 4 | Table T<br>Child T<br>Two Pa<br>Comments T<br>Auto Renum<br>Allow Navig | ype D<br>ype D<br>rt Id N<br>ype D<br>iber Y<br>jate D |           |            |
| Sub Key 2 Name   -Column List Column Name SOUND_VALUE | Display C<br>Order T<br>95 N | olumn<br>Column<br>Size<br>9.0 | Display Mask<br>(click to edit)<br>######## | Req.<br>Field                                                  | Size                                                      | High Value 100000.00000                                                 | Override<br>Allowec                                    |           |            |
|                                                       | 100 N                        | 9.0                            | #########                                   | N                                                              |                                                           |                                                                         | Y                                                      |           |            |
| MEMO                                                  | 110 V                        | 1000.0                         |                                             | N                                                              |                                                           |                                                                         | Y                                                      |           |            |
| USERCHAR_2                                            | 120 V                        | 20.0                           |                                             | N                                                              |                                                           |                                                                         | Y                                                      |           |            |
| USERLIST_1                                            | 130 L                        | 4.0                            |                                             | N                                                              |                                                           |                                                                         | Y                                                      |           | <b>`</b>   |
| USERNUM_1<br>USERNUM_2                                | 135 N<br>140 N               | 12.2                           | ###########.00<br>###########.00            | N                                                              |                                                           |                                                                         | Y<br>Y                                                 | Low Value | High Value |
| Ōĸ                                                    |                              | Save                           | <u>y</u>                                    | alues                                                          | Cano                                                      | el                                                                      |                                                        | 0.00000   | 220000     |

Note: to remove error flags from parcels affected by this type of range error you must run the Re-Edit utility described in the *DMT Maint* section of this guide.

### **Data Dictionary**

The Data Dictionary utility displays and prints a detailed description of all columns in a specified database table. To print a data dictionary report for a specific table, select "Data Dictionary" from the Dbs Maint utility menu; the Data Dictionary dialog box will appear.

| 1 |
|---|

Select a table from the drop-down list and click OK. The report will be displayed.

| *DDLIST          | *           | COMMUNITY SOFTWARE CONSORT | IUM CAMA | DATA DICTI | ONARY     |      |                   |               | 04/25/05                                                                                                    | PAGE                                                                                                    | 4 | - |
|------------------|-------------|----------------------------|----------|------------|-----------|------|-------------------|---------------|----------------------------------------------------------------------------------------------------|----------------------------------------------------------------------------------------------------|---|---|
|                  |             |                            | DATA     | TYPE : LAN | D (CONTIN | UED) |                   |               |                                                                                                    |                                                                                                    |   |   |
| DISPLAY<br>ORDER | Column name | LABEL NA                   | ме       | REQ'D      | ТҮРЕ      | SIZE | ALLOW<br>OVERRIDE | ALLOW<br>ZERO | EDITS / CO<br>812 - P1<br>813 - F1<br>814 - TA<br>900 - F1<br>901 - S3<br>902 - CO<br>903 - C1<br>904 - S0<br>905 - CH<br>906 - CH<br>906 - CH<br>907 - 12<br>908 - HS                                                           | DDES<br>ICNIC-AREA<br>LYING-AREA<br>RACET-RANCE<br>BDERAL-PROP<br>IATE-PROP<br>UNTY-PROP<br>UNTY-PROP<br>CHOOL-PROP<br>HARITY-PROP<br>21A-EX-PROP<br>S-AUTH-PROP |   |   |
| 15               | VALUE_METHO | D Value Ma                 | thod     | ¥          | LIST      | 1    | Y                 |               | $\begin{array}{ccc} \mathbf{A} & - \mathbf{A}\mathbf{C} \\ \mathbf{B} & - \mathbf{B}\mathbf{A} \\ \mathbf{F} & - \mathbf{F}\mathbf{I} \\ \mathbf{S} & - \mathbf{S}\mathbf{C} \\ \mathbf{V} & - \mathbf{S}\mathbf{C} \end{array}$ | CRES<br>ASE-LOT<br>RONT-FOOT<br>QUARE-FOOT<br>DUND-VALUE                                                                                                    |   |   |
| 20               | FRONTAGE    | Frontage                   |          |            | NUMERIC   | 5    | Y                 | Y             |                                                                                                    |                                                                                                    |   |   |
| 25               | DEPTH       | Depth                      |          |            | NUMERIC   | 5    | Y                 | Y             |                                                                                                    |                                                                                                    |   |   |
| 30               | SQUARE_FEET | Square I                   | eet      |            | NUMERIC   | 7    | Y                 | Y             |                                                                                                    |                                                                                                    |   |   |
| 35               | ACRES       | Acres                      |          |            | NUMERIC   | 9.3  | Y                 | Y             |                                                                                                    |                                                                                                    |   |   |
| 40               | SCENIC_INFL | Scenic 1                   | nfl      |            | LIST      | 2    | Y                 |               | 0F - 00<br>0V - 00<br>BF - BJ<br>BV - BJ<br>RF - RJ<br>RV - RJ<br>PF - P0                                                                                                    | CEAN-FRONT<br>CEAN-VIEW<br>AY-FRONT<br>AY-VIEW<br>IVER-FRONT<br>CVER-VIEW<br>OND-FRONT                                                                           |   | F |

The sample above shows a portion of the Data Dictionary report for the Land table. All Land table fields are listed with the same information found in the Table/Column List screen (field size, ranges, classification lists and so on.)

### Unlock Parcel

When trying to access a parcel you may get the message "Row is currently locked, do you wish to view in display only?" This will occur when:

- You are connected to a UNIX or Windows NT system and another user has the parcel on his/her screen.
- The parcel was open when the system crashed unexpectedly.
- The parcel was open when someone did a system shutdown or restart.
- On some PCs, if the system goes into sleep mode, the parcel will be locked when the system restores from hibernation.

If you are on a multi-user system (UNIX or Windows NT) that has not recently crashed, ask the other system users if anyone is using that particular parcel id. If no other user is accessing that parcel, ask your System Administrator to unlock the parcel for you. If your system has recently crashed, notify the System Administrator that the parcel is locked.

If you are on a single user system, unlock the parcel by following the steps below:

- When RPIS asks if you wish to view the parcel in display only, click No.
- On the menu bar, click Utilities > Dbs Maint > Unlock Parcel.

| Local Settings<br>Context Help Settings |  |
|-----------------------------------------|--|
| Table/Column List                       |  |
| Data Dictionary                         |  |
| Unlock Parcel                           |  |

• The list of currently locked parcels will be displayed. Look for the row containing the desired parcel.

| Unlock | Locked By | Parcel<br>Year | Parcel ID             | Month   | Year of Sale | Owner Name    |
|--------|-----------|----------------|-----------------------|---------|--------------|---------------|
| П      | SIGMA     | 2002           | 500/001.0-0000-0005.0 | 0       | 0            | CROKETT DAVID |
| Г      | SIGMA     | 2002           | 511/002.0-0000-0061.0 | 0       | 0            | ALLEN, STEVE  |
|        |           |                |                       | 1       |              |               |
|        |           |                |                       | 1       |              |               |
|        |           |                |                       | 1       |              |               |
|        |           |                |                       | 1       |              |               |
|        |           |                |                       | •••••   |              |               |
|        |           |                |                       | •       |              |               |
|        | ÷         |                |                       | <b></b> |              |               |
|        |           |                |                       |         |              |               |

• To unlock a specific parcel, click the box in the "Unlock" column, then click the OK button. The parcel will be unlocked and you will be returned to the main (blank) Utilities screen. To unlock all parcels displayed on the screen, click the Clear All button. (This is particularly useful after a system crash on a multi-user system.)

If you are on a network and other people are using the RPIS system, find out what parcels are being accessed and DO NOT UNLOCK THE PARCELS IN USE BY OTHER USERS. Only unlock parcels that are not currently in use.

### For training and technical support...

Contact any of the DOR CAMA Information Technology Staff for further assistance or to ask about training opportunities.

CAMA Support Help Desk Monday – Friday 9A-4PM excluding holidays 1-800-521-5536 (ask for CAMA Support or extension 62350)

| Advisor       | Phone        | E-mail                   |
|---------------|--------------|--------------------------|
| Linda Bradley | 617-626-2394 | bradleyl@dor.state.ma.us |
| Tod Jackson   | 413-452-3974 | jacksont@dor.state.ma.us |

All Boston staff can be reached by dialing their direct numbers or through the CAMA Support Help Desk.

CAMA Version 3 User Guides, our Support Guidelines and other useful information from the Information Technology section of the Division of Local Services can be found online at <u>http://www.dls.state.ma.us</u>. Information about the Community Software Consortium can be found online at <u>www.csc-ma.us</u>.

# Division of Local Services Information Technology Section

P.O. Box 9569 Boston, MA 02114-9569 (617) 626-2300 or toll free 1-800-521-5536 Fax (617) 626-2330

Kirsten Shirer, Deputy Director of Information Technology 436 Dwight St. Room 401 Springfield, MA 01103 (413) 784-1000 Ext. 20613 Fax (413) 784-1034